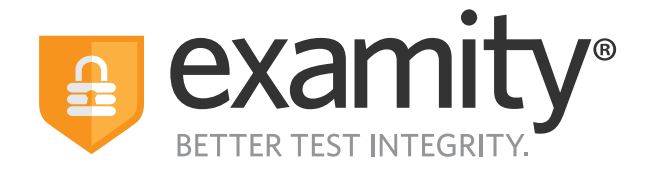

# **Proctoring Guide** Administrators & Instructors

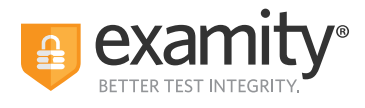

## **Table of Contents**

| Using Examity With Your LMS Platform   | 1    |
|----------------------------------------|------|
| Using Examity as a Standalone Solution | .2   |
| Navigating Your Examity Dashboard      | . 3  |
| Editing Your Exam                      | .4   |
| Special Accommodations                 | .6   |
| Tracking Exam Sessions Status          | . 8  |
| Scheduling Exceptions                  | .10  |
| Reporting                              | . 11 |
|                                        |      |

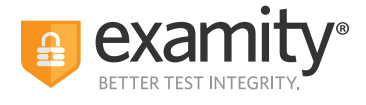

### **Using Examity With Your LMS Platform**

If your Examity platform is integrated with your Learning Management System or your exam/assessment platform, you will access Examity via links in your system.

Your courses, exams and test-takers should continue to be created in your LMS or exam platform. The integration with Examity means your data will be imported to Examity automatically:

• LMS integration - you need to click on Examity link to import the course first, then your exams and test-taker data will be imported overnight and will be available the next day.

• **Exam platform** - your data flows through APIs links which means the data you create in your system should be available in Examity within minutes.

Our recommended practice is to always edit exam details within your LMS or exam platform. If you edit some key exam details directly in Examity, this action may cause the data import to stop.

| Edit Exam *                                                                                                    |
|----------------------------------------------------------------------------------------------------|
| Exam changes will impact the nightly import                                                                                                    |
| Editing the following fields in Examity, instead of the LMS, will result in this exam being excluded from the nightly import:                                                                      |
| <ul><li>Exam Password</li><li>Exam Duration</li></ul>                                                                                                    |
| I confirm this change is needed immediately and<br>cannot wait for the nightly import from the LMS. I<br>understand that to resume importing, I must notify<br>the account contact of this change. |
| Close DISCARD CONTINUE                                                                                                    |

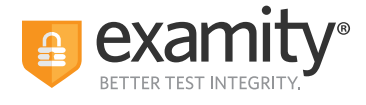

#### Using Examity as a Standalone Solution

If your Examity is not linked to any of your existing systems, you will need to create (add) 3 main components manually:

| Courses        |         |       |             |           |         |                                                                         |        |
|----------------|---------|-------|-------------|-----------|---------|-------------------------------------------------------------------------|--------|
| 🔒 Examina Damo | Courses | Exams | Test-takers | Dashboard | Profile | Logout                                                                  |        |
| Courses        |         |       |             |           |         | Q Search by course name or ID NEW                                       | COURSE |
| Exams          |         |       |             |           |         |                                                                         |        |
| Examily Deno   | Courses | Exams | Test-takers | Dashboard | Profile | Logout                                                                  |        |
| Exams          |         |       |             |           |         | Q Search by course or exam                                              | WEXAM  |
| Test-takers    |         |       |             |           |         |                                                                         |        |
| Bomity Deno    | Courses | Exams | Test-takers | Dashboard | Profile | Logout                                                                  |        |
| Test-takers    |         |       |             |           |         | Q Search by name or email Profile V Accommodation V Status V NEW TEST-T | AKER   |

Please remember that all your test-takers will need to be enrolled on specific courses to allow them access to exams available wihtin these courses. If you have a large number of test-takers, you can provide a list to your Client Success Manager in .csv format to be uploaded in bulk.

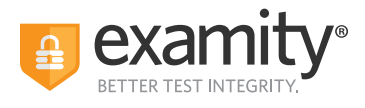

## **Navigating Your Examity Dashboard**

Your Examity dashboard offers you access to four key areas, outlined below.

|               | 1       | 2     | 3           | 4       | 5       |              | Welcome, Prof | fessor McGonagall 12:25 PM EST |
|---------------|---------|-------|-------------|---------|---------|--------------|---------------|--------------------------------|
| Examity Demos | Courses | Exams | Test-takers | Reports | Profile | Logout       |               |                                |
| Courses       |         |       |             |         |         |              |               | Q Search by course name or ID  |
| Course Name   |         |       | Course      | ID      |         | Created      | Platform      | Test-takers                    |
| Economics 120 |         |       | ECON12      | 20      |         | Dec 30, 2019 | Standalone    | 2                              |
| Economics 121 |         |       | ECON12      | 20      |         | Dec 4, 2019  | Standalone    | 0                              |
| Economics 201 |         |       | E201        |         |         | Nov 26, 2019 | Standalone    | 1                              |
| Economics 247 |         |       | ECON24      | 17      |         | Oct 9, 2019  | Standalone    | 31                             |
| Economics 390 |         |       | ECON39      | 90      |         | Sep 13, 2019 | Standalone    | 5                              |
| Economics 247 |         |       | ECON24      | 17      |         | Sep 12, 2019 | Standalone    | 4                              |
| Economics 101 |         |       | ECON10      | 01      |         | Sep 12, 2019 | Standalone    | 28                             |
|               |         |       |             |         |         |              |               | ₩ 4 1 ▶ ₩ 25 ♥                 |
|               |         |       |             |         | New C   | Course       |               |                                |

**1. Courses:** View all of your courses. You may also drill down further to see course details, test-takers, accommodations, and exams. Clicking the column headers allows you to sort by that field. Courses link your exams with your test-takers, that is all candidates enrolled on a course will be given access to all exams available within this course.

**2. Exams:** With this view, you'll be able to see all of your exams, across all of your courses. You will be able to see the exam status, modality, and activity.

3. Test-takers: Review details on all test-takers enrolled in your courses.

**4. Reports:** One-touch access to Examity's robust reporting and analytics. Here, you can explore a variety of real-time reports.

**5. Profile:** this is where you set your time zone that will drive the display in your Examity dashboard, including exam window and all reports.

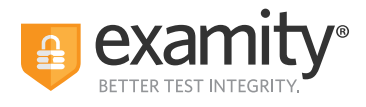

## **Editing Your Exam**

On the dashboard, select "Exams" at the top of your screen.

|                   |                  |         |         |                            | Welcome, Professor N   | IcGonagall 12:27 PM EST |
|-------------------|------------------|---------|---------|----------------------------|------------------------|-------------------------|
| a resilie Denie i | Exams Test- kers | Reports | Profile | Logout                     |                        |                         |
| Exams             |                  |         |         |                            | Q. Search by course or | exam name New Exam      |
| Exam Name         | Course Name      |         |         | Exam Status                | Platform               | Exam Activity           |
| Final             | Economics 120    |         |         | Ends 02/08/2020 12:00 AM   | Standalone             | 2 Test-takers invited.  |
| Midterm           | Economics 120    |         |         | Ends 01/18/2020 12:00 AM   | Standalone             | 2 Test-takers invited.  |
| Quiz              | Economics 120    |         |         | Ends 01/17/2020 12:00 AM   | Standalone             | 2 Test-takers invited.  |
| Final             | Economics 120    |         |         | Ends 01/03/2020 3:00 AM    | Standalone             | 0 Test-takers invited.  |
| Midterm           | Economics 120    |         |         | Closed 11/30/2019 3:30 AM  | Standalone             | 4 Test-takers invited.  |
| Midterm           | Economics 120    |         |         | Closed 11/27/2019 12:30 AM | Standalone             | 28 Test-takers invited. |
| Quiz              | Economics 101    |         |         | Closed 11/19/2019 12:30 AM | Standalone             | 28 Test-takers invited. |
| Quiz              | Economics 101    |         |         | Closed 11/13/2019 2.00 AM  | Standalone             | 28 Test-takers invited. |

To access and input details for your exam, click the exam name. This will bring you to the exam shell, which is categorized into five distinct sections:

- Info
- Rules
- Instructions
- Supporting Documents
- Scheduling Exceptions
- Exam Results

**Info** represents the foundation for your exam. Details include the testing window, the exam duration, the exam URL, and unique password. You can also select whether you'd like to give test-takers the option to upload their exam directly into Examity.

| Course                                                                                                    | New SchEduling Exception         DERETE EXAM           Exable Browser Lock         Exable Browser Lock         Exable Browser Lock           & No / Ves         Social function         Social function           Schorth Lock         He / Ves         Social function           Features         Ves         Social function         Ves           Features         Ves         Social function         Ves           Functiones         Line forenzame         Ves |
|----------------------------------------------------------------------------------------------------|----------------------------------------------------------------------------------------------------|
| 0 Hour V 15 Minutes V                                                                                                    | Real-time, on-screen support                                                                                                    |
| Link to Exam                                                                                                    | Immediate intervention                                                                                                    |
| http://www.examity.com                                                                                                    | Flagged violations with video                                                                                                    |
| Exam Password<br>Password will be used by the proctor to validate the session. Exam Passwords should never be shared with the test-<br>takets.                                                                                 | Human audit                                                                                                    |
| testing                                                                                                    |                                                                                                    |
| Allow Test-taker to Upload File<br>No O Yes                                                                                                    |                                                                                                    |
| Enable Extension Block List<br>Allows the Examity extension to block other Chrome extensions that may be installed to the test takers Chrome<br>browner. For a complete list of the extensions that will be blocked click here |                                                                                                    |
| ● No ○ Yes     ■                                                                                                    |                                                                                                    |
| SAVE (                                                                                                    | DHANGES                                                                                                    |

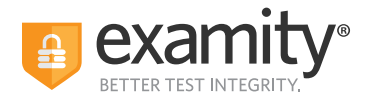

**Rules** allows you to specify rules for your exam. All exams have standard rules (listed on the left) that remain a part of your exam. There is also an "Additional rules" section (on the right) that provides optional rules for your exam.

| examity.                                                   | Welcome, Professor McGonagali 12:31 PM EST |
|------------------------------------------------------------|--------------------------------------------|
| B Daniel Donnall Courses Exams Test-takers Reports Profile | Logout                                     |
| ← Exam → Edit Details                                      |                                            |
| Info Rules Instructions Supporting Documents Exam Results  |                                            |
| Standard Rules                                             | Additional Rules                           |
| ✓ Clear desk and area                                      | Scrap paper                                |
| <ul> <li>Connected to a power source</li> </ul>            | Online Calculator                          |
| No Phones or headphones                                    | Handheld calculator                        |
| No dual monitors                                           | Open book                                  |
| ✓ No leaving seat                                          | Bathroom breaks                            |
|                                                            | Drink on desk                              |
|                                                            |                                            |
| Save C                                                     | Changes                                    |
|                                                            |                                            |

Special instructions can be added in the **Instructions** section.

This is critical step to clarify any policies, process or steps that are specific to your exams. Work with your Client Success Manager to agree clear instructions for your exams that help your test-takers, proctors and auditors.

Clicking **"Import special instructions from an existing exam"** allows you to quickly clone special instructions from an existing exam.

| examity"                                                  | Welcome, Professor McGonagall 12:31 PM | EST |
|-----------------------------------------------------------|----------------------------------------|-----|
| Courses Courses Test-takers Reports Profile Logout        |                                        |     |
| ←Exam ∋ Edit Details                                      |                                        |     |
| Info Rules Instructions Supporting Documents Exam Results |                                        |     |
| Import Special Instructions From an Evening Exam          | Reviewer Test-taker                    |     |
|                                                           | • ×                                    |     |
| Add Another Set of Instructions                           |                                        |     |

**Supporting Documents** section is where you will be able to upload any critical assets for your exam, such as exam reference materials.

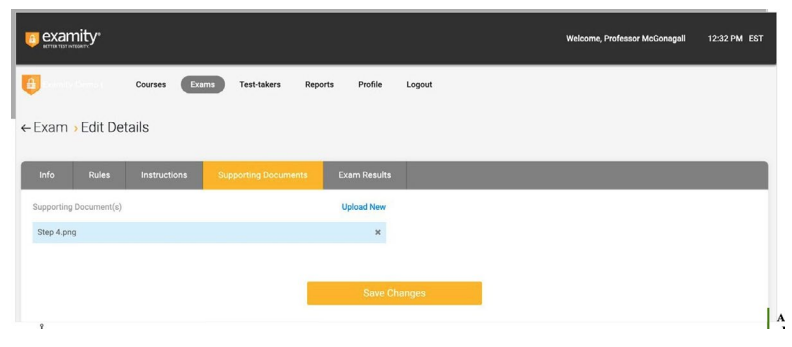

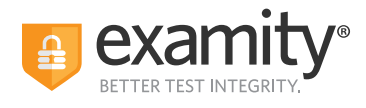

Within **Exam results**, you will be able to see who has scheduled an exam session as well as any violations that may have taken place during completed sessions. See Tracking exam status.

|                 |                                   |                          | Welcome, Professor McGonsgall | 12:32 PM EST |
|-----------------|-----------------------------------|--------------------------|-------------------------------|--------------|
| B Country Demos | Courses Exams Test-takers Reports | Profile Logout           |                               |              |
| ← Final         | Q Search                          | by Test-taker or exam ID | 🛗 Status 🗸 🚩 Flag             | ~            |
| Info Rules      | Instructions Supporting Documents | Exam Results             |                               |              |
| Test-taker      | Status                            | Exam ID                  | Flags                         |              |
| Jane Smith      | Approved by Auditor               | 1035125                  |                               | Detail       |
| Jane Smith      | Approved by Auditor               | 1035124                  |                               | Detail       |
| Jane Smith      | Approved by Auditor               | 1035123                  |                               | Detail       |
| John Smith      | Approved by Auditor               | 1035088                  | <b>=0 =1 =0</b>               | Detail       |
| D user          | Not yet scheduled                 |                          | Send reminder                 |              |
| John Smith2     | Not yet scheduled                 |                          | Send reminder                 |              |
| Graham Jones    | Not yet scheduled                 |                          | Send reminder                 |              |
|                 |                                   |                          | и (])                         | H 25 ¥       |

#### **Special Accommodations**

If test-takers require special accommodations, you can make sure proctors are aware ahead of time by entering the information at the course level. This means any accommodations added will apply to all exams within this course.

Any accommodations added to Examity must be added to your LMS or exam platform first.

**1.** Click on **"Courses"** at the top of the Examity dashboard, and select the course you wish to add accommodations to.

|               |                        |                | Welcome, Professor | McGonagali 12:25 PM EST     |
|---------------|------------------------|----------------|--------------------|-----------------------------|
| Courses Exam  | is Test-takers Reports | Profile Logout |                    |                             |
| Courses       |                        |                | ٩                  | Search by course name or ID |
| Course Name   | Course ID              | Created        | Platform           | Test-takers                 |
| Economics 120 | ECON120                | Dec 30, 2019   | Standalone         | 2                           |
| Economics 121 | ECON120                | Dec 4, 2019    | Standalone         | 0                           |
| Economics 201 | E201                   | Nov 26. 2019   | Standalone         | 1                           |
| Economics 247 | ECON247                | Oct 9, 2019    | Standalone         | 31                          |
| Economics 390 | ECON390                | Sep 13, 2019   | Standalone         | 5                           |
| Economics 247 | ECON247                | Sep 12, 2019   | Standalone         | 4                           |
| Economics 101 | ECON101                | Sep 12, 2019   | Standalone         | 28                          |
|               |                        |                |                    | H ← 1 → H 25 ♥              |
|               |                        | New Course     |                    |                             |

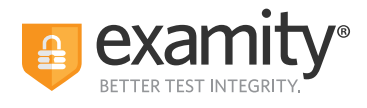

2. Click on the "Course accommodations" tab.

| Course besins Course to course teams Course to course teams Course to course teams Course to course teams Course to course teams Course to course teams Course teams Course te |                         |            |                |                 |        | Welcome, Profess | or McGonagall | 12:41 PM EST |
|----------------------------------------------------------------------------------------------------|-------------------------|------------|----------------|-----------------|--------|------------------|---------------|--------------|
| Economics 120 Course Nations Course Nations Course Nation Course Nation Course Na      | Cour                    | ses Exams  | Test-takers    | Reports Profile | Logout |                  |               |              |
| Course Name Course Name Course | - Economics 120         | _          |                |                 |        |                  |               |              |
| Course Name  Economics 120  Course ID  EconNIZO Status Active                                                                                                    | Course Details Test-tak | ers Course | Accommodations | Exams           |        |                  |               |              |
| Course ID<br>EcoN120<br>Status<br>Active                                                                                                    | Course Name             |            |                |                 |        |                  |               | Delete       |
| Course 10<br>ECON120<br>Status<br>Active                                                                                                    | Economics 120           |            |                |                 |        |                  |               |              |
| ECONI20<br>Status<br>Active                                                                                                    | Course ID               |            |                |                 |        |                  |               |              |
| Status 🗸                                                                                                    | ECON120                 |            |                |                 |        |                  |               |              |
| Active                                                                                                    | Status                  |            |                |                 |        |                  |               |              |
|                                                                                                    | Active                  |            |                | ~               |        |                  |               |              |
|                                                                                                    |                         |            |                |                 |        |                  |               |              |

**3**. Select the name(s) of the test-taker(s) in the drop-down menu.

| Course     Dum m     Test takers     Reports     Profile     Logout                                                                                                    | examity*                     |             |        |             |                     |         |        | w                      | elcome, Professor McGona | gall 12:47 PM E |
|----------------------------------------------------------------------------------------------------|------------------------------|-------------|--------|-------------|---------------------|---------|--------|------------------------|--------------------------|-----------------|
| Course Details Testtakers Course Accommodation Course ID Course Status Course Status | ante breez                   | Courses     | Exams  | Test-takers | Reports             | Profile | Logout |                        |                          |                 |
| Course betails         Test takers         Course Accommodation         Exams           Course Name         Course ID         Course Status           Economia 120         ECONT20         Active                                                                                                    | - Economics 7                | 20          |        |             |                     |         |        |                        |                          |                 |
| Course ID Course ID Course ID Course Status<br>Economics 120 Active Test taker Accommodation John Smith Q                                                                                                    | Course Details               | Test-takers | Course | Accommodati | ons Exe             | ms      |        |                        |                          |                 |
| Test taker Accommodation                                                                                                    | Course Name<br>Economics 120 |             |        | E           | course ID<br>CON120 |         |        | Course State<br>Active | 18                       |                 |
| John Smith v<br>Q v<br>Jane Smith                                                                                                    | Test-taker                   |             |        | ŀ           | ccommodatio         | 1       |        |                        |                          |                 |
| Lane Smith                                                                                                    | John Smith                   |             |        | ~           |                     |         |        |                        |                          |                 |
| _ Jane Smith                                                                                                    | ٩                            |             |        | ×           |                     |         |        |                        |                          | le              |
|                                                                                                    | Jane Smith                   |             |        |             |                     |         |        |                        |                          |                 |
|                                                                                                    |                              |             |        |             |                     |         |        |                        |                          |                 |

4. Enter the accommodation in the "Accommodations" box and click "Add Accommodation."

| examity*                     |                   |                      |              |        |               | Welcome, Professor McGonagali | 12:48 PM EST |
|------------------------------|-------------------|----------------------|--------------|--------|---------------|-------------------------------|--------------|
| Teanity Denses               | Courses Exams     | Test-takers Rej      | orts Profile | Logout |               |                               |              |
| - Economics 120              |                   |                      |              |        |               |                               |              |
| Course Details T             | est-takers Course | Accommodations       | Exams        |        |               |                               |              |
| Course Name<br>Economics 120 |                   | Course ID<br>ECON120 |              |        | Cour<br>Activ | se Status<br>e                |              |
| Test-taker                   |                   | Accomm               | odation      |        |               |                               |              |
| John Smith                   |                   | ♥ Extra tin          | ne           |        |               | li                            |              |
| Add Ac                       | commodations      |                      |              |        |               |                               |              |
|                              |                   |                      |              |        |               |                               |              |

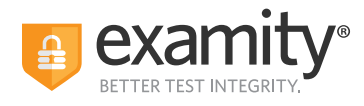

5. You will see a breakdown of each test-taker and their respective accommodations. Finally, click "Save changes."

|                              |                                          | Welcome, Professor McGonagall | 12:48 PM EST |
|------------------------------|------------------------------------------|-------------------------------|--------------|
| Ecumity Dimos Courses        | Exams Test-takers Reports Profile Logout |                               |              |
| ←Economics 120               |                                          |                               |              |
| Course Details Test-takers   | Course Accommodations Exams              |                               |              |
| Course Name<br>Economics 120 | Course ID<br>ECON120                     | Course Status<br>Active       |              |
| Test-taker<br>John Smith     | Accommodation Extra time                 |                               | ×            |
| Select Test-taker(s)         |                                          | ß                             |              |
| Add Accommode                | stions Save Changes                      |                               |              |

#### **Tracking Exam Sessions Status**

Check the status of scheduled, completed, and proctored exams by selecting "Exams" at the top of your dashboard.

| o examity*     |                           |         |         |                            | Welcome, Professor I | McGonagali 12:27 PM EST |
|----------------|---------------------------|---------|---------|----------------------------|----------------------|-------------------------|
| B Passily Demo | Courses Exams Test-takers | Reports | Profile | Logout                     |                      |                         |
| Exams          |                           |         |         |                            | Q Search by course o | r exam name New Exam    |
| Exam Name      | Course Name               |         |         | Exam Status                | Platform             | Exam Activity           |
| Final          | Economics 120             |         |         | Ends 02/08/2020 12:00 AM   | Standalone           | 2 Test-takers invited.  |
| Midterm        | Economics 120             |         |         | Ends 01/18/2020 12:00 AM   | Standalone           | 2 Test-takers invited.  |
| Quiz           | Economics 120             |         |         | Ends 01/17/2020 12:00 AM   | Standalone           | 2 Test-takers invited.  |
| Final          | Economics 120             |         |         | Ends 01/03/2020 3:00 AM    | Standalone           | 0 Test-takers invited.  |
| Midterm        | Economics 120             |         |         | Closed 11/30/2019 3:30 AM  | Standalone           | 4 Test takers invited.  |
| Midterm        | Economics 120             |         |         | Closed 11/27/2019 12:30 AM | Standalone           | 28 Test-takers invited. |
| Quiz           | Economics 101             |         |         | Closed 11/19/2019 12:30 AM | Standalone           | 28 Test-takers invited. |

| The following exam statuses may appear here | The | following | exam | statuses | may | appear | here. |
|---------------------------------------------|-----|-----------|------|----------|-----|--------|-------|
|---------------------------------------------|-----|-----------|------|----------|-----|--------|-------|

| Current Session          | Definition                                                                                                    |
|--------------------------|----------------------------------------------------------------------------------------------------|
| Scheduled                | The test-taker has created an appointment time for their exam                                                                                                  |
| Cancelled                | The test-taker has cancelled the test appointment                                                                                                    |
| Verification in Progress | The test-taker has started the exam process and in going through the steps to connect to proctor.                                                              |
| Waiting for Proctor      | The test-taker is in the exam queue and awaiting proctor to be assigned.                                                                                       |
| Processed by Examity     | For Auto Standard exams, this status is applied when exam is submitted and sent or Completed to the client dashboard. No Auditor review                        |
| Pending at Auditor       | The test-taker has submitted their exam and it is awaiting review by the auditors.                                                                             |
| Incomplete               | The Candidate was not able to access the exam questions – this could be for any number of reasons (improper ID, LMS issue, internet capability, etc.)          |
| Approved by Auditor      | This exam has been reviewed by Auditors. If the test-taker has accessed the exam, the auditor will mark the exam as Approved after adding any necessary flags. |
| No Show                  | The test-taker did not arrive for their scheduled appointment. The system will change the status to No Show 35 minutes after the scheduled exam time.          |

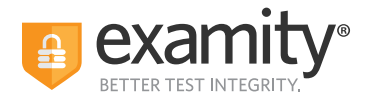

To see the results of an exam, select the exam you wish to view, then navigate to the "Exam Results" tab. Here you will see all test-takers enrolled in the exam, the status of their exam, the exam ID, and any potential violations that may have taken place.

| examity.                                                 | Welcome, Professor McGonagail 12:29 PM EST                                                                                 |
|----------------------------------------------------------|----------------------------------------------------------------------------------------------------|
| Courses Exams Test-takers Reports Profile                | Logout                                                                                                    |
| Exam > Edit Details                                      | _                                                                                                    |
| Info Rules Instructions Supporting Documents Exam Result | s<br>Delete Fram                                                                                                    |
| Course                                                   | Security Level                                                                                                    |
| Economics 120                                            | Proctoring – Automated Premium                                                                                             |
| Exam                                                     | Features                                                                                                    |
| Final                                                    | Automated authentication                                                                                                   |
| Test Window                                              | Automated proctoring                                                                                                    |
| 12/30/2019 12:00 AM 02/08/2020 12:00 AM                  | Post exam auditor review                                                                                                   |
| Exam Duration                                            | Video files available nost avam                                                                                            |
| 1 Hour V 0 Minute V                                      |                                                                                                    |
| Link to Exam                                             | Exam Password                                                                                                    |
| https://test.examity.com/onlineexam                      | Password\$                                                                                                    |
|                                                          | Passwords will be used by the proctor to validate the session. Exam Passwords should never be shared with the test-takers. |
| Save                                                     | Changes                                                                                                    |

The Examity flagging system provides instructors with a snapshot of what happened during each test.

- Green flags are raised for significant steps where there is no violation.
- Yellow flags are issued when a rule is broken, misconduct may not have been intentional.
- Red flags are given when the student exhibits clear breach of exam rules and/or instructions .
- Blue alerts are reported when a technical issue arises.

|                   |                                   |                  | Welcome, Professor McGonagall               | 12:42 PM EST |
|-------------------|-----------------------------------|------------------|---------------------------------------------|--------------|
| Course            | es Exams Test-takers Reports P    | rofile Logout    |                                             |              |
| ← Test            | Q Search by Test-                 | taker or exam ID | 🗎 Status 🗸 🖌                                | ~            |
| info Rules Instru | uctions Supporting Documents Exam | Results          |                                             |              |
| Test-taker        | Status                            | Exam ID          | Flags                                       |              |
| Jane Smith        | Approved by Auditor               | 1035208          | <b>FO F</b> 1 <b>R8 F6</b>                  | Detail       |
| John Smith        | Approved by Auditor               | 1035206          | F0 .1 .5 .3                                 | Detail       |
| Jane Smith        | Approved by Auditor               | 1035203          |                                             | Detail       |
| John Smith        | Approved by Auditor               | 1035195          | <b>FO F1 FO FO</b>                          | Detail       |
| Jane Smith        | Approved by Auditor               | 1035193          | <b>F</b> 0 <b>F</b> 1 <b>F</b> 0 <b>F</b> 0 | Detail       |

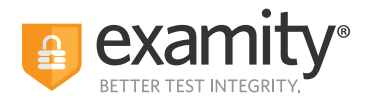

To view the results of a specific test taker, click the "Detail" button at the end of the test-taker's row to view the exam recording and details of any flags.

| Test-taker<br>Test Taker202 | Exam ID<br>1035208 | Course Name<br>test | Exam<br>Test | Name                                                            | Exam Date<br>Nov 4, 2019 | Flags          | * 6        |
|-----------------------------|--------------------|---------------------|--------------|-----------------------------------------------------------------|--------------------------|----------------|------------|
|                             |                    |                     | Flag         | Description                                                     | Comments                 | Captured Image | Time Stamp |
|                             |                    |                     | 1            | Authentication completed.<br>Examity system 11/04/2019<br>40:29 | 9.14:                    |                |            |
| -                           |                    |                     | *            | Questionable eye movement<br>Examity system 11/04/2011<br>40.42 | 9.14                     | 1              | 0.00.09    |
| 1                           |                    |                     |              | Questionable eye movement<br>Examity system 11/04/2019<br>41:16 | 3.14:                    | -              | 0.00.43    |
|                             |                    |                     | *            | Someone entered the room<br>Examity system 11/04/2019<br>46:27  | 114                      | <b>.</b>       | 0.02.54    |
|                             |                    |                     | *            | Out of webcam frame<br>Examply system 11/04/2019<br>46:31       | 2.14:                    | <u>R</u>       | 0.05.58    |
|                             |                    |                     |              | Out of webcam frame<br>Examply system 11/04/2019<br>49/03       | 214:                     |                | 0.08.30    |
|                             |                    |                     |              | Out of webcam frame                                             |                          |                |            |

If test-takers have not scheduled their exam, you can click "Send reminder." This will show you a pre-written message for the test-taker.

| Correct Test tables Report Polisi Legated   Find   Ref Ref Reported by Audder 103323 Image: Image: Ima                                                                                                    | examity<br>arrenter average                                                                                                    |                                                                                                    |                                                                                                    | Welco                                                                                                    | me, Professor McGonagali          | 12:32 PM |
|----------------------------------------------------------------------------------------------------|----------------------------------------------------------------------------------------------------|----------------------------------------------------------------------------------------------------|----------------------------------------------------------------------------------------------------|----------------------------------------------------------------------------------------------------|-----------------------------------|----------|
| Final                                                                                                    | esone Demos Courses E                                                                                                    | xams Test-takers Reports Pro                                                                                                    | ofile Logout                                                                                                    |                                                                                                    |                                   |          |
| of/c       Rdes       Resputcions       Responsible         Test Laker       Statu       Came ID       Flags         Jane Benith       Approved by Auditer       1035125       IIIIIIIIIIIIIIIIIIIIIIIIIIIIIIIIIIII                                                                                                    | Final                                                                                                    | Q Search by Test-ta                                                                                                    | iker or exam ID                                                                                                    | 🗂 Status                                                                                                    | ∽ Flag                            |          |
|                                                                                                    |                                                                                                    |                                                                                                    |                                                                                                    |                                                                                                    |                                   |          |
| Tath taker Stata Gam D Flags   Jane Smith   Approved by Audler 105125 Im I III IIIIIIIIIIIIIIIIIIIIIIIIIIIII                                                                                                    | Info Rules Instructions                                                                                                    | Supporting Documents Exam R                                                                                                    | esuits                                                                                                    |                                                                                                    |                                   |          |
| June Smith Approved by Audter 105123                                                                                                    | Test-taker                                                                                                    | Status                                                                                                    | Exem ID                                                                                                    | Flags                                                                                                    |                                   |          |
| Jane Smith Approved by Audler 155124                                                                                                    | Jane Smith                                                                                                    | Approved by Auditor                                                                                                    | 1035125                                                                                                    | <b>EO</b> F1 <b>54</b>                                                                                                    | =0                                | Detail   |
| anne taxani peper de y Audear 105512 PREPRE PE<br>Jahe Smith Approved by Audear 105583<br>Deer Nei yet scheckled<br>Deer Nei yet scheckled<br>Sond annider<br>Gaham Johes Nei yet scheckled<br>Sond annider<br>Gaham Johes Nei yet scheckled<br>Mei yet scheckled<br>Mei yet scheckled                                                                                                 | Iane Smith                                                                                                    | Annoual by Auditor                                                                                                    | 1035124                                                                                                    |                                                                                                    | -                                 | Detail   |
| Jahe Smith       Approved by Audiar       105123                                                                                                    | Same Similar                                                                                                    | Approved by Additor                                                                                                    | 1033124                                                                                                    |                                                                                                    |                                   |          |
| Approved by Audier 103568   Dier Nicty is scheduled   Jahn Smith Nict yet scheduled   Sich multide Sind reminder     Sich multide Sind reminder     Sich multide Sind reminder     Sich multide Sind reminder     Sich multide Sind reminder     Sich multide Sind reminder     Sich multide Sich deminder     Sich multide Sich deminder     Sich multide Sich deminder     Sich multide Sich deminder     Sich multide Sich deminder     Sich multide Sich deminder     Sich multide Sich deminder     Sich multide Approved by Audier     Sich multide Sich deminder     Sich multide Sich deminder     Sich multide Approved by Audier     Sich multide Approved by Audier     Sich multide Approved by Audier     Sich multide Approved by Audier     Sich multide Approved by Audier     Sich multide Approved by Audier     Sich multide Approved by Audier     Sich multide Approved by Audier     Sich multide Approved by Audier     Sich multide Approved by Audier     Sich multide Approved by Audier <td< td=""><td>Jane Smith</td><td>Approved by Auditor</td><td>1035123</td><td></td><td>-0</td><td>Detail</td></td<>                                                                                                    | Jane Smith                                                                                                    | Approved by Auditor                                                                                                    | 1035123                                                                                                    |                                                                                                    | -0                                | Detail   |
|                                                                                                    | John Smith                                                                                                    | Approved by Auditor                                                                                                    | 1035088                                                                                                    | <b>x0 x1 x1</b>                                                                                                    | = 0                               | Detail   |
| Jahn Smith2       Not yet scheduled       Sead vermider         Graham Jones       Not yet scheduled       Sead vermider         Image: Smith2 Smith2 Smith                                                                                                    | Duser                                                                                                    | Not yet scheduled                                                                                                    |                                                                                                    | Send reminder                                                                                                    |                                   |          |
| Carbon Loose     Not yet schedoled     Seed semider                                                                                                    | John Cmith?                                                                                                    | Not ust schoolulad                                                                                                    |                                                                                                    | Cani camindar                                                                                                    |                                   |          |
| Graham.Jones     Not yet schedulde     Set of semider       # + 1 * * 2 *         * * *         * * *         * * *         * * *         * * *         * * *         * * *         * * *         * * *         * * *         * * *         * * *         * * *         * * *         * * *         * * *         * * *         * * *         * * *         * * *         * * *         * * *         * * *         * * *         * * *         * * *         * * *         * * *         * * *         * * *         * * *         * * *         * * *         * * *         * * *         * * * *         * * * *         * * * * * * * * * * * * * * * * * * *                                                                                                    | John Smith2                                                                                                    | Not yet scheduled                                                                                                    |                                                                                                    | Send reminder                                                                                                    |                                   |          |
| Image: Image:                                                                                                    | Casham Janas                                                                                                    |                                                                                                    |                                                                                                    | 04/100 14/1101 204/1                                                                                                    |                                   |          |
| Image: Comparison of the Address of the Address of                                                                                                    | Graham Jones                                                                                                    | Not yet scheduled                                                                                                    |                                                                                                    |                                                                                                    | 8 4 <b>1</b> 5                    | H 25 ¥   |
| Aus dramit     Auguard by Audits     Auguard by Audits     Auguard by Auguard by Aug                                                                                                    | Graham Jones                                                                                                    | Not yet scheduled                                                                                                    |                                                                                                    |                                                                                                    | 8 ← 1 →                           | H 25 ¥   |
| TAME     Set detail       Takes     Image: Constraint of the set of details of the set of details of the set of the set                                                                                                    | Graham Jones<br>●<br>→ ℃ ▲<br>Ren Jacq                                                                                                    | Not yet scheduled                                                                                                    | 1055193                                                                                                    |                                                                                                    | H (1)                             | × 25 ♥   |
| Image: Control of Control of Control o                                                                                                    | Graham Jones                                                                                                    | Not yet scheduled                                                                                                    | 1035193                                                                                                    |                                                                                                    | R ( ])<br>Q ★<br>Mai              | H 25 ¥   |
| Image: Section of the section of the section of t                                                                                                    | Graham Jones                                                                                                    | Not yet scheduled Approved by Auditor Approved by Auditor Approved by Auditor                                                                                                    | 10251103<br>10351188                                                                                                    |                                                                                                    |                                   | × 25 ✓   |
| Desir Examity Gert,       Tel: Takenziki       Desir Statenziki       Desir Statenziki       Desir Statenziki       Desir Statenziki       Desir Statenziki       Desir Statenziki       Desir Statenziki       Desir Statenziki       Desir Statenziki       Desir Statenziki       Desir Statenziki       Desir Statenziki       Desir Statenziki       Desir Statenziki       Test Takanziki       Desir Statenziki       Desir Statenziki       Test Takanziki       Desir Statenziki       Test Takanziki       Test Takanzi                                                                                                    | Graham Jones                                                                                                    | Not yet scheduled<br>Approved by Auditor<br>Approved by Auditor<br>Send email                                                                                                    | 1035193<br>1035188                                                                                                    |                                                                                                    | а <b>т</b>                        | H 25 -   |
| Perspective Scheduler     pref to scheduler       Dearling Scheduler     Exame Number       Dearling Scheduler     Exame Number       Dearling Scheduler     Exame Number       Dearling Scheduler     Exame Number       Dearling Scheduler     Exame Number       Dearling Scheduler     Exame Number       Dearling Scheduler     Exame Number Scheduler       Dearling Scheduler     Their Scheduler       Dearling Scheduler     Their Scheduler       Dearling Scheduler     Their Scheduler       Dearling Scheduler     Their Scheduler       Dearling Scheduler     Their Scheduler       Their Scheduler     Scheduler       Their Scheduler     Scheduler       Their Scheduler     Scheduler                                                                                                    | Graham Jones                                                                                                    | Not yet scheduled Approver by Auditor Approver by Auditor Send email                                                                                                    |                                                                                                    |                                                                                                    | н с т )<br>Q. <del>Ф.</del><br>С. | H 25 V   |
| County (Modern)         Examine the set of the set of th                                                                                                    | Graham Jones                                                                                                    | Not yet scheduled Approve by Auditor Approve by Auditor Send email Eget Sample to schedule and                                                                                                    |                                                                                                    |                                                                                                    | A (T)                             | H 25 -   |
| County United 20         The spin are spin-rule for the Ly issue remember if all you must subwalke if least 24 hours           County Units         The spin are remember if all you must subwalke if least 24 hours           County Units         The spin are remember if all you must subwalke if least 24 hours           County Units         The spin are remember if all you must subwalke if least 24 hours           County Units         The spin are remember if all you must subwalke if least 24 hours           County Units         The spin are remember if all you must subwalke if least 24 hours           County Units         The spin are remember if all you must subwalke if all you must subwalke if a                                                                                                    | Graham Jones                                                                                                    | Not yet scheduled Approved by Auditor Approved by Auditor  Send email  Cerr Samely Uer1, This a removed to schedule you ere yet to schedule                                                                                                    | 1035193<br>1039188<br>CELEVICINE<br>CELEVICINE<br>THE STATE                                                                                                    | detak of the easen you have                                                                                                    | 4 ( ) )<br>0, 2<br>00             | ¥ 25 ¥   |
| County Users<br>County Users<br>County County Users<br>County Users<br>County Users<br>County Users<br>County Users<br>County Users<br>County County County<br>County County<br>County County<br>County County<br>County County<br>County County<br>County County<br>County County<br>County County<br>County County<br>County County<br>County County<br>County County<br>County<br>County County<br>County County<br>County County<br>County County<br>County County<br>County County<br>County<br>County<br>County<br>County<br>County<br>County<br>County<br>County<br>County<br>County<br>County<br>County<br>County<br>County<br>County<br>County<br>C | Graham Janes<br>Graham Janes<br>C<br>Am Jane<br>Jane Smith<br>T 6666<br>T 6676<br>T 6676                                                                                                    | Not yet scheduled Approved by Auditor Approved by Auditor Approved by Auditor Send email Over Earthy User 1, This is a remoder to schedule your ex- yet to schedule Earth Nome Yet Earth Nome Yet Earth N                                                                                                    | 1005190<br>1005188<br>CEXEMPTICS<br>and Michael Services<br>and with Danrifyel. Here are the<br>319 112000 PM - 12/11/2019                                                                                                    | detain of the exam you have                                                                                                    | 4 ( ) ;                           | ¥ 25 ¥   |
| Examply Married Test Education Test Education Test                                                                                                    | Graham Janue<br>Graham Janue<br>Composition<br>Composition<br>Com                                                                                                    | Not yet scheduled Approved by Auditor Approved by Auditor Approved by Auditor Send email Control and Auditor Control and Auditor Control and Audit                                                                                                    | 1035193<br>1035188<br>• EXERCISE<br>THE REFERENCE<br>and with Exercises<br>1919 113000 PM - 12/11/2019<br>asser remember that you mut                                                                                                    | detain of the exam you have<br>to do on M                                                                                                    | 4 ( ) ;                           | * 25 ~   |
| Dating (savid) Dear  Dear  Dea                                                                                                    | Graham Jone                                                                                                    | Not yet scheduled                                                                                                    | 100019<br>100018<br>Contraction<br>Contraction<br>Cont                                                                                                    | details of the esam you have                                                                                                    |                                   | * 25 ¥   |
| Dear         Image: Control of the control of the control of the                                                                                                    | Graham Jone Graham Jone Graham                                                                                                    | Adjoined by Audion<br>Adjoined by Audion<br>Adjoined by Audion<br>Send email<br>Control Control Control Control<br>Dear Exercity User 1,<br>This is a remoder to subsidial spore rate, the<br>Exercit Noted by Audion<br>Dear Exercity User 1,<br>This is a remoder to subsidial spore rate, the<br>Exercit Noted by Audion 10:1212<br>When you are guinemed and and the 10:1212<br>When you are guinemed and and the 10:1212<br>User Internet Senter 10:1212<br>This ways,<br>Exercit Network 10:1212<br>This ways,<br>Exercit Network 10:1212<br>This ways,<br>Exercit Network 10:12122<br>This ways,<br>Exercit Network 10:1212<br>This ways,<br>Exercit Network 10:1212<br>This ways,<br>Exercit Network 1 | 100010<br>100010<br>CODING<br>CONTRACTOR<br>and with Exercised. Here are the<br>2019 112000 PM-12/11/2019<br>arease remember that you must                                                                                                    | detain of the exam you have                                                                                                    | 4 ( ) +                           | * 25 ~   |
| Treat Takar200 Not yet candidad Sond annuolor<br>Treat Takar200 Not yet candidad Sond annuolor                                                                                                    | Graham Jone Graham Jone Graham                                                                                                    | Active scheduled                                                                                                    | TOUSON<br>TOUSON<br>TO | delaft of the exam you have                                                                                                    | 4 ( ) +                           | * 25 ~   |
| Teet Tabe/203 Act yet scheduled Send reminder                                                                                                    | Canham Jone           •         •           •         •           •         •           •         •           •         •           •         •           •         •           •         •           •         •           •         •           •         •           •         •           •         •           •         •           •         •           •         •           •         •           •         •           •         •           •         •           •         •           •         •           •         •           •         •           •         •           •         •           •         •           •         •           •         •           •         •           •         •           •         •           •         •           •         •           •         •                                                                                                    | Active scheduled                                                                                                    | TOUSON<br>TOUSON<br>TO | details of the exam you have                                                                                                    | 0. ±                              | * 25 ~   |
|                                                                                                    | Carbination           •           •           •           •           •           •           •           •           •           •           •           •           •           •           •           •           •           •           •           •           •           •           •           •           •           •           •           •           •           •           •           •           •           •           •           •           •           •           •           •           •           •           •           •           •           •           •           •           •           •           •           • <td< td=""><td>Accessed by Audion         Accessed by Audion         Accessed by Audion         Accessed by Audion         Send email         Or         Cert Exercity User1,         This is a remoder is subsidial syster and system is subsidial syster and system is subsidial syster and system is subsidial syster and system is subsidial syster and system is subsidial system and system is subsidial system and system is subsidial system and system is subsidial system and system is subsidial system and system is subsidial system and system is subsidial system and system is subsidial system and system is subsidial system and system is subsidial system and system and sy</td><td>102590<br/>102508<br/>EXCENTION<br/>answite Constraints, Here are the<br/>2019 112000 PM-12/11/2019<br/>assare remember that you must</td><td>delatis of the exam you have<br/>to delatis of the exam you have<br/>to delatis of the exam you have<br/>to</td><td>0. ±</td><td>* 25 ~</td></td<> | Accessed by Audion         Accessed by Audion         Accessed by Audion         Accessed by Audion         Send email         Or         Cert Exercity User1,         This is a remoder is subsidial syster and system is subsidial syster and system is subsidial syster and system is subsidial syster and system is subsidial syster and system is subsidial system and system is subsidial system and system is subsidial system and system is subsidial system and system is subsidial system and system is subsidial system and system is subsidial system and system is subsidial system and system is subsidial system and system is subsidial system and system and sy                                                                                                    | 102590<br>102508<br>EXCENTION<br>answite Constraints, Here are the<br>2019 112000 PM-12/11/2019<br>assare remember that you must                                                                                                    | delatis of the exam you have<br>to delatis of the exam you have<br>to | 0. ±                              | * 25 ~   |

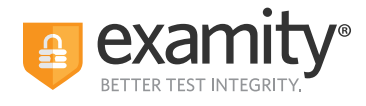

Reminders to schedule exam can also be sent in bulk:

| <b>a</b> | Courses               | Exams Test-takers Dashboard F | Profile Logout |                     |                              |
|----------|-----------------------|-------------------------------|----------------|---------------------|------------------------------|
| ← Scheo  | dule Status > Unsched | uled Test-takers              |                | NARROW LIST RESULTS | S Send reminder email        |
| _        |                       |                               |                |                     | Showing 1 - 15 of 15 records |
|          | Course 1              | Instructor 11                 | Exam 14        | Test-taker 14       | Email 14                     |
|          | 2/23/2021             | IS-Admin-Instructor-US-1 6666 | 2/23/2021      | 100 0010            | Approximation of the second  |
| ~        | 2/23/2021             | IS-Admin-Instructor-US-1 6666 | 2/23/2021      | tatis. Topprose     | satisfuperargenesis as as    |
|          | 2/23/2021             | IS-Admin-Instructor-US-1 6666 | 2/23/2021      | and Property        | Landaren ez                  |
|          | 2/23/2021             | IS-Admin-Instructor-US-1 6666 | 2/23/2021      | 10745 1011          | and opposite on              |

#### **Scheduling Exceptions**

You can create Scheduling Exceptions for test-takers who need to schedule their exam outside of the exam window. Scheduling Exceptions show the test-taker the new exam window and only allows them to schedule during that time.

Any applicable exam fees, exam buffering, etc. still apply to exams that have Scheduling Exceptions. For example, a test-taker may be allowed to take their exam early, but they will still be charged an On-Demand fee if that exam is within 24 hours (if this pricing is enabled).

#### NOTE: There can only be one Scheduling Exception per test-taker per exam.

#### **Create a Scheduling Exception:**

1. Log in to Examity and locate your exam

2. Click the "New Scheduling Exception" button on the "Info" or the 'Scheduling Exception' tab.

Select the test-takers who will share the new scheduling exception exam window. You can schedule one scheduling exam window at a time, but you can add multiple test-takers to the same exam window.
 Select the revised exam window that will be applied to all of the selected test-takers. The selected test-takers will only be able to schedule their exam during this window, so make it wide enough to accommodate the exam duration and exam buffer time.

5. Click "Submit Exceptions" to save your changes.

**6.** Click "New Scheduling Exception" to create another scheduling exception window for other test-takers or "Back to Exams" to exit this workflow. The selected test-takers will see the new exam window you provided for this scheduling exception.

#### View, Change, or Delete Scheduling Exceptions by Exam:

1. Go to the "Scheduling Exceptions" tab.

**2.** Find the test-taker and click "Change" to change the exam window or "Cancel" to cancel the exam window.

#### View, Change or Delete Scheduling Exceptions by Test-taker:

**1.** Log in as an instructor and go to the "Test-takers" menu option.

2. Find the test-taker and click either the test-taker's name or the blue clock icon in the "Exceptions" column.

**3**. Find the exam and click "Change" to change the exam window or "Cancel" to cancel the exam window.

If you cancel the scheduling exception, test-takers will see the original exam window that all other test-takers see.

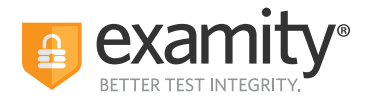

## Reporting

Your administrators will have access to the following reports:

| B see too | Courses | Exams     | Test-takers | Dashboard | Profile | Logout                                                                          |
|-----------|---------|-----------|-------------|-----------|---------|---------------------------------------------------------------------------------|
|           |         |           |             |           |         |                                                                                 |
| Reports   |         |           |             |           |         |                                                                                 |
| Report    |         |           |             |           | D       | escription                                                                      |
|           | DAIL    | Y EXAM CO | DUNT        |           | c       | ount of exams scheduled by day.                                                 |
|           | EV      | ALUATION  | IS          |           | s       | tudy test-taker survey results, covering the proctoring process and experience. |
|           | Đ       | CAM STATI | s           |           | E       | valuate all past exam sessions, including those that require instructor review. |
|           | L       | UNCH TIN  | 1E          |           | R       | esearch individual and average authentication time per exam.                    |
|           | MONTH   | ILY EXAM  | COUNT       |           | c       | ount of exams scheduled by month.                                               |
|           | SCH     | EDULE DET | AILS        |           | R       | eview the details of every scheduled session.                                   |
|           | SCH     | EDULE STA | TUS         |           | lo      | lentify the test-takers who have, and have not, scheduled a session.            |
|           | TEST-T  | AKER WAI  | т тіме      |           | т       | est-taker wait time before beginning an exam.                                   |

Your instructors will have access to the following reports – only for courses they are assigned to.

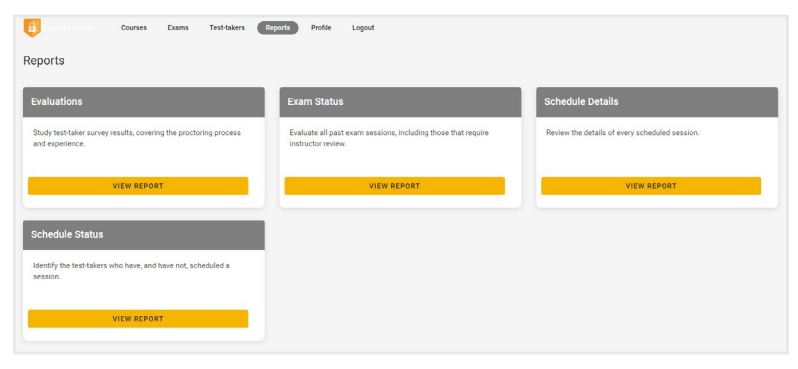